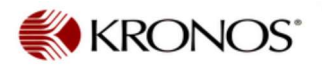

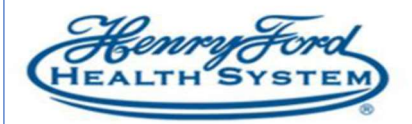

## How to apply EWS Workrule transfer

Purpose: How to add EWS Workrule on Schedule

Audience: Leadership and Timekeepers

1. Identify the day on the schedule, Right click in the day Add Shift

| Schedules                               |                                                                                                    |                 |                 |
|-----------------------------------------|----------------------------------------------------------------------------------------------------|-----------------|-----------------|
| <b>N</b>                                |                                                                                                    |                 | Loaded: 11:     |
| Quick View Column Visibility Select all | Gentt View Sorting Tools Engines                                                                                                    |                 |                 |
| By Employee                             |                                                                                                    |                 | 6 4/05 - 4/11   |
| Employee Name Location Job              | Su 4/05 Mon 4/06                                                                                                    | Tue 4/07        | Wed 4/08        |
|                                         | 7:30AM - 4:00PM<br>Add shift<br>Add Pay Code<br>Insert shift template<br>Enter Time Off<br>Restore<br>Paste<br>O Edit Accrual Amounts | 7:30AM - 4:00PM | 7:30AM - 4:00PM |

- 2. Add Shift box will appear, this is where you will provide the start/end times of the shifts, Cost Center transfer (if any) and the Work Rule transfer
- Click the dropdown arrow on the Work Rule to begin the search for the needed alternate work rule to assign. In this example we are looking for the EX UP30 Extended Work Schedule alternate work rule. Note: EX UP30 Extended Work Schedule – is for all others

EX UP30 Off Shift EWS – is for Mid-Level Provider's or those eligible for the shift block

| L      | d to<br>        | •        | Shift Details | 7:30am-4:00 | 0pm(8.50h) | Print    | ary Job N       | lone  |                                                                                                    |                           |      |
|--------|-----------------|----------|---------------|-------------|------------|----------|-----------------|-------|----------------------------------------------------------------------------------------------------|---------------------------|------|
| ert Te | mplate +        |          | Shift Label   | 0           |            | Rep      | eat this shill  | t for | 1 days                                                                                                    | 4                         |      |
|        | Start Date      | Туре     | Start Time    | End Time    | End Date   | Duration | Job<br>Transfer | Labor | Level Transfer                                                                                                    | Work Rule Trans           | 2    |
| ×      | 4/12/2020       | Transfer | 7:30am        | 4:00pm      | 4/12/2020  | 8.50     |                 |       |                                                                                                    | EX UP30 Extended Work Sch | dule |
|        |                 |          |               |             |            |          |                 |       | 10                                                                                                    | EX UP30 Education         | -    |
|        |                 |          |               |             |            |          |                 | -     |                                                                                                    | EX UP30 Extended Work Sc  |      |
|        |                 |          |               |             |            |          |                 |       | -                                                                                                    | EX UP30 Meeting           | hi   |
|        |                 |          |               |             |            |          |                 |       |                                                                                                    | EX UP30 NM 50 Test WR     |      |
| ime    | nts (0) And Col | ancieral |               |             |            |          |                 |       |                                                                                                    | EX UP30 NM 75             |      |
|        |                 |          |               |             |            |          |                 |       |                                                                                                    | EX UP30 Off Shift         | poly |
|        |                 |          |               |             |            |          |                 |       | and the second second se | EX UP30 Off Shift EWS     |      |

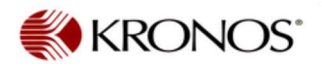

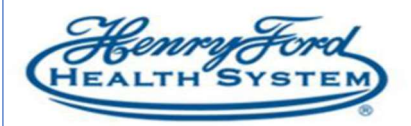

4. To process a Cost Center Transfer, click into the selected transfer field do the drop down to select Search, it will display Select Transfer box

Click the drop-down arrow on the Labor Level Transfer and click on search

| Name   Job   Labor Account   Work Rule     Add Labor Account   Work Rule     Add Labor Account   Company:   Location:   Job Code:   Reports To:   Reports To:   914     State                                                                                                    |                 |
|----------------------------------------------------------------------------------------------------|-----------------|
| Work Rule     Extended Work Schedule MLP       Jobi Transfer     Labor Account       Add Labor Account     Work Rule       Add Labor Account     Clear All       Company:     COVID INDICA.       Location:     Job Code:       Reports To:     Record Numb.       Cost Center:     914                                                                                                    | k Rule Transfer |
| Jobi Transfer     Labor Account     Work Rule       Add Labor Account     Clear All       Company: <ul> <li>COVID INDICA.</li> <li>Job Code:</li> <li>Job Code:</li> <li>Reports To:</li> <li>Record Numb.</li> <li>State</li> <li>State</li> <li< th=""><th>led Work Sched</th></li<></ul> | led Work Sched  |
| Add Labor Account Clear All Company Company CoviD INDICA. Costion: Job Code: Reports To: Record Numb Soft Center Site Site Site Site Site Site Site Site                                                                                                    |                 |
| Company: COVID INDICA.                                                                                                    |                 |
| Location: Job Code:<br>Reports To: Record Numb_ Can Cost Center: 914 X                                                                                                    |                 |
| Reports To:         Record Numb         Can           Cost Center:         914         X                                                                                                    |                 |
| Cost Center: 914 x                                                                                                    | el Appl         |
| 914 ×                                                                                                    |                 |
|                                                                                                    |                 |
| 234914 HF Health Products                                                                                                    |                 |
| 914000 Anesthesia-WH                                                                                                    |                 |
| 914015 Cerdiec Cath Leb-W                                                                                                    |                 |

5. For a Continuous Shift:

In the below example the employee is scheduled to work their Regular shift 730a-4p – but will continue to work an extra shift for 4 more hours

To add on the continuous shift – Click on the (+) sign to insert a row, it will auto populate the continuous shift start time with the last ending shift times, enter the end time accordingly, Tab over to add Labor Level and/or Work Rule Transfer as shown in steps 2. Hit APPLY.

| Add   | a sn   | nπ         |          |               |               |           |          |                 |                         |                               |
|-------|--------|------------|----------|---------------|---------------|-----------|----------|-----------------|-------------------------|-------------------------------|
| ssig  | ned to |            |          | Shift Details | 7:30am-8:00pr | m(12.50h) | Primary  | Job None        |                         |                               |
| nsert | t Temp | plate 👻    |          | Shift Label   |               |           | Repeat   | this shift for  | 1 days                  | -                             |
| 1     |        | Start Date | Туре     | Start Time    | End Time      | End Date  | Duration | Job<br>Transfer | Labor Level<br>Transfer | Work Rule Transfer            |
| ÷     | ×      | 4/12/2020  | Regular  | 7:30am        | 4:00pm        | 4/12/2020 | 8.50     |                 |                         |                               |
| +     | ×      | 4/12/2020  | Transfer | 4:00pm        | 8:00pm        | 4/12/2020 | 4.00     |                 |                         | EX UP30 Extended Work Schedul |

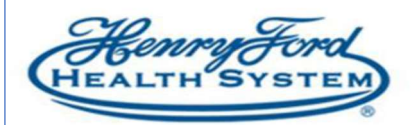

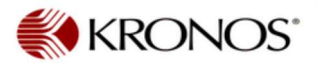

## 6. Click APPLY - & this will take you to the schedule to show that you have just scheduled a transfer

|                            |       |                     |                             |           |                                | ſ                       |                                                                                 | 20       | • =              | 1 Employe     | ee(s) Selecter      |
|----------------------------|-------|---------------------|-----------------------------|-----------|--------------------------------|-------------------------|---------------------------------------------------------------------------------|----------|------------------|---------------|---------------------|
| 5<br>Duice<br>Actiona      | Kar - | Column<br>Selection | O +<br>Visibility<br>Filter | Eelect al | Garm View                      | <b>↓†↓</b> -<br>Sarting | 7:30AM - 8:00PM (3/30)<br>1. 7:30AM [8:5]: Regular<br>2. 4:00PM [4:0]: Transfer | •        | View<br>Commenta | Share         | Loncast<br>tracking |
| By Employee                |       |                     |                             |           |                                |                         |                                                                                 |          |                  | 9 4/05 - 4/11 |                     |
| Employee Name Location Job |       | Job                 | Sun 3/29                    | Mo        | EX UP30 Extended Work Schedule |                         | Thu 4/02                                                                        | Fri 4/03 |                  |               |                     |

Then hit SAVE – this will save the changes to the schedule

| Time   | scards                                |          |               |                               |                                 |                |          |          |          |          |             |              |                  |
|--------|---------------------------------------|----------|---------------|-------------------------------|---------------------------------|----------------|----------|----------|----------|----------|-------------|--------------|------------------|
| 1      |                                       |          | i a           | 1 of 1 > 051532               |                                 |                |          |          |          | Load     | ed: 6:54 PM | 3/29/2020    | 4/04/2020.5. 💌 🎹 |
| APTE   | rove Sign DH                          | Anna     | -<br>ven      |                               |                                 |                |          |          |          |          |             |              | Prot Refeat      |
|        | Pay Code                              |          |               | Transfer                      |                                 | Sist 3/29      | Mon 3/30 | Tue 3/31 | Wed 4/01 | Thu 4/02 | Fit 4/03    | Sat 4/04     | Total            |
| x      | Hours Worked                          |          |               | 1                             |                                 |                | 8.5      | 8.5      | 8.5      | 8.5      | 8.5         |              | 42.5             |
| ×      | Hours Worked                          |          |               | 2007, EX UP30 Extended        | Work Schedule                   |                | 4,0      |          |          |          |             |              | 4.0              |
|        | «Enter Pay Cod                        | e-       |               |                               |                                 |                |          |          |          |          |             |              |                  |
| Ξ      | Schedule                              |          |               |                               |                                 |                | 7.30. 🛢  | 7:30A_   | 7:30A_   | 7:30A.,  | 7:30A       |              |                  |
| 囝      | Deily Total                           |          |               |                               |                                 |                | 12.0     | 8.0      | 8.0      | 8.0      | 8.0         |              | 44.0             |
| I. Com | Totals Accausia<br>All<br>Location Jo | Au<br> - | dita<br>• ] ( | Comments Approvals and<br>All | f Sign-Offie Historie<br>Pay Co | cal Connection |          | Amou     | ent      |          | Wage        | <b>9</b> .)) | _                |
| 1      |                                       | x        | 36384         | 101475/COVID-19/F05722/0      | Extended Work Sch               | equie          |          |          | 4        | 0        |             | \$0.0        | 0                |
|        |                                       | , ja     | H/OFF         | P/036384/101475/-/F05722/0    | Regular                         |                |          |          | 40.      | 0        |             | \$0.0        | 0                |

As shown above – the timecard will display the regular work hours & the Extended Work Hours

The example shows a view for Daily only – by clicking on the date on the Timecard & changing the Totals & Schedule view from ALL to DAILY - & it shows 4hrs EWS.